住友商事健康保険組合に加入の皆様へ

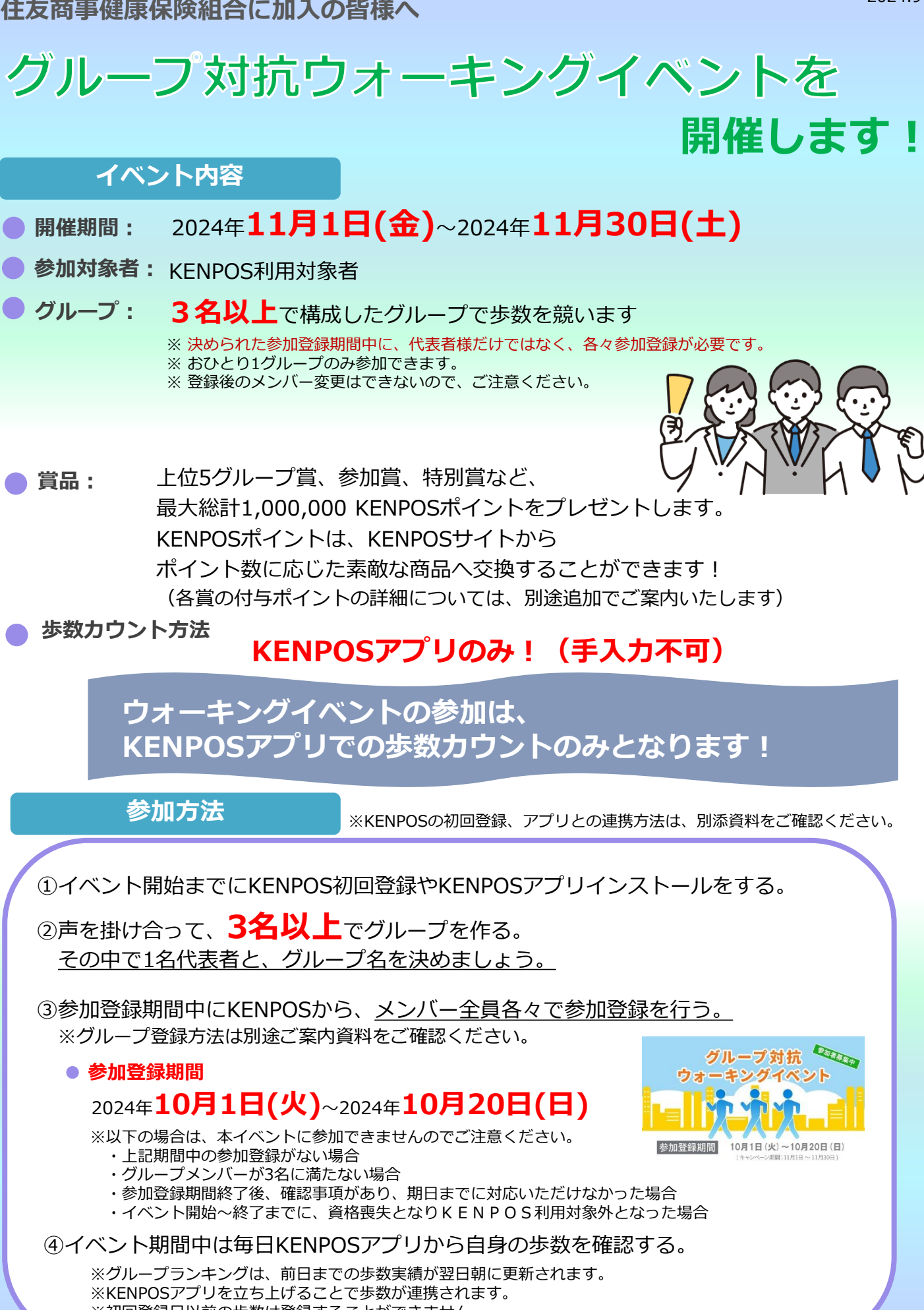

※初回登録日以前の歩数は登録することができません。

2024.9

# KENPOSアプリDL&歩数連携方法

#### KENPOSアプリをダウンロードします

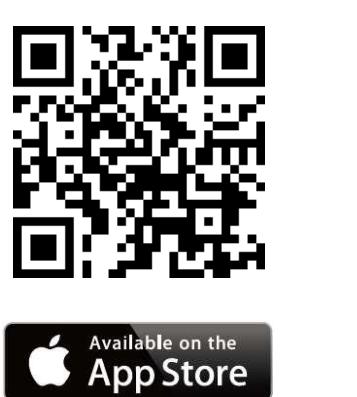

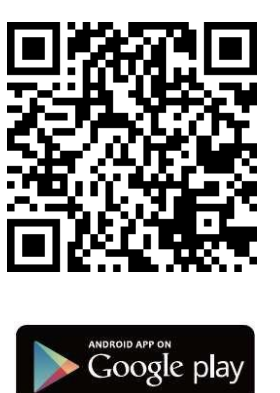

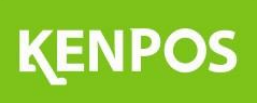

※Apple、Apple ロゴ、iPad、iPhone、
iPod touch は米国および他の国々で登録された。Apple Inc.の商標です。
AppStoreはApple Inc.のサービスマークです。

※Android、Google Play、Google Play ロゴは、Google Inc.の商標です。

### KENPOSのログインIDとパスワードでログインします

#### ログイン画面

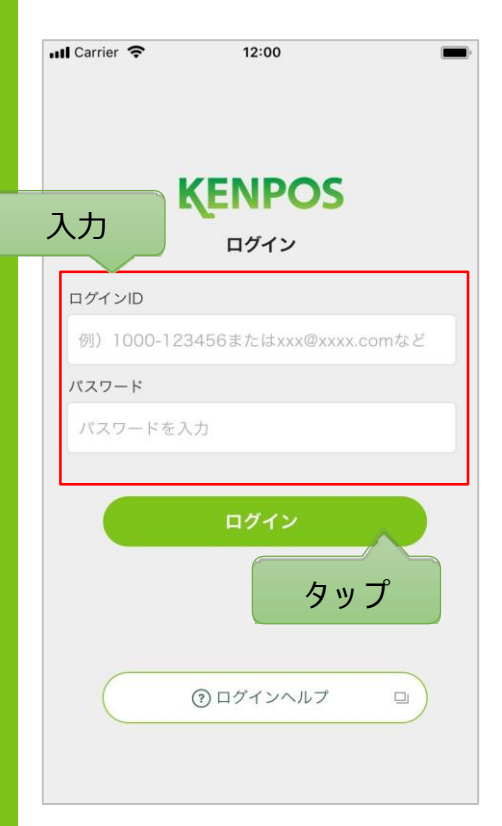

KENPOSのログイン IDとパスワードをご入 力ください。

<ログインIDとパスワードがわからない場合> 画面下部の「ログインヘルプ」をタップしてください。 お問い合わせが多い内容についてご案内しています。

<iPhoneの場合>

通知の許可を確認する画面が表示されます。本アプリではご利 用者様へのお知らせをプッシュ通知で送信することがあります ので、プッシュ通知を許可する場合は「許可」ボタンをタップ してください。

## **データを連携して、自動で歩数を登録しよう**! ①iosの場合

デバイスを選択します

データ取得設定(iOS)

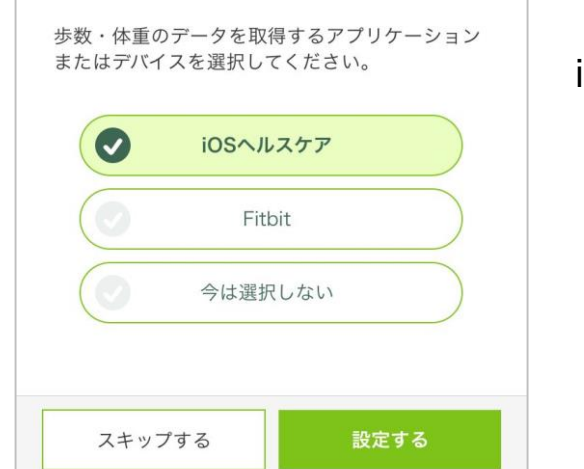

iOSヘルスケア と Fitbit が選択可能 (初期設定は iOSヘルスケア)

<事前にチェック> iOSヘルスケアアプリに対応していない機種は データ取得設定は行えません

## iOSへルスケアの設定を行います

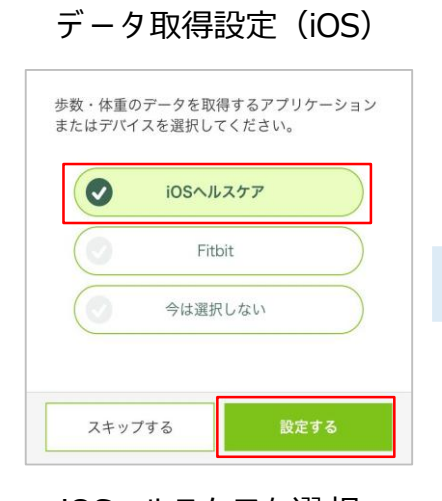

iOSヘルスケアを選択 した状態で「設定す る」をタップ

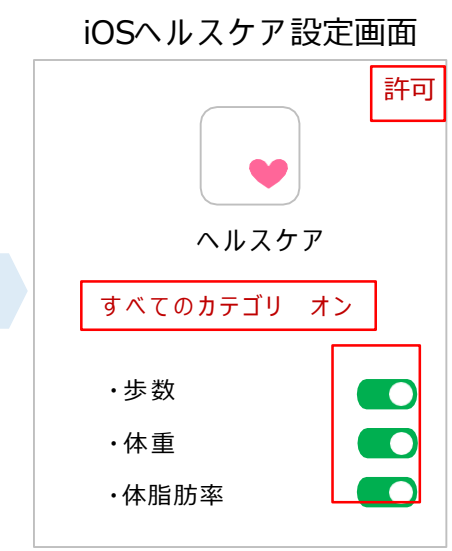

iOSヘルスケアの設定画面 が表示されるので、全ての カテゴリまたは連携したい カテゴリをオンにして、画 面右上の「許可」をタップ

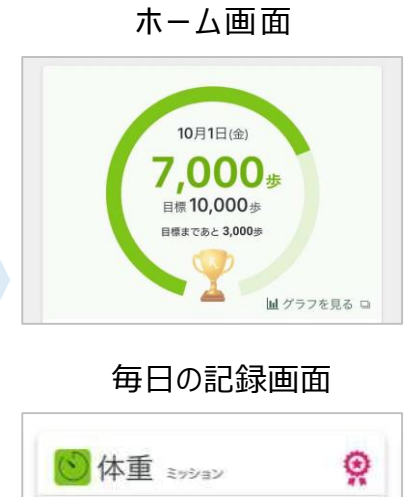

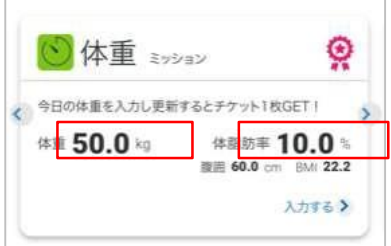

iOSヘルスケアの データが連携される ようになります

## データを連携して、自動で歩数を登録しよう! ②Androidの場合

歩数や体重のデータを取得するデバイスを選択します

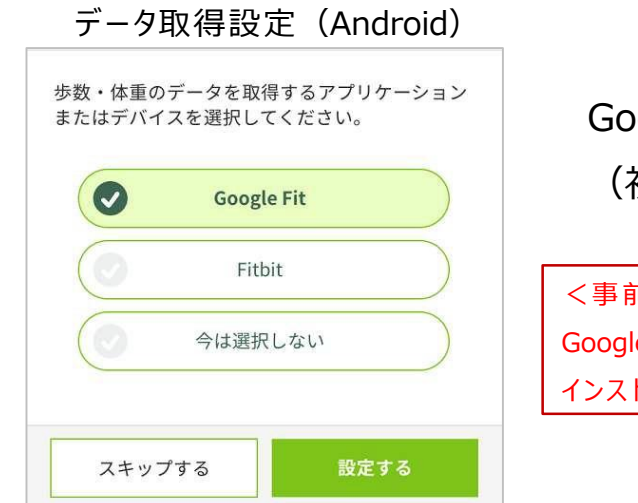

Google Fit と Fitbit が選択可能 (初期設定は Google Fit)

<事前にチェック> Google Fitアプリがインストールされていない場合は インストールを済ませた上で以下の手順にお進みください

## Google Fitの設定を行います

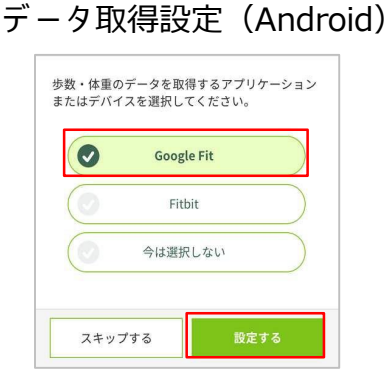

Google Fitを選択した状態で 「設定する」をタップ

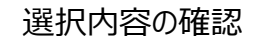

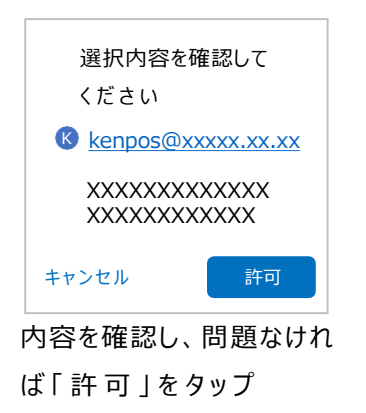

Google Fit設定画面 アカウントの選択 KENPOSを引き続き利用 KENPOS太郎 kenpos@xxxx.xx.xx ▲+ 別のアカウントを追加 データ連携したい アカウントを選択

ホーム画面

10月1日(金)

目標10,000步

目標まであと 3,000歩

.000

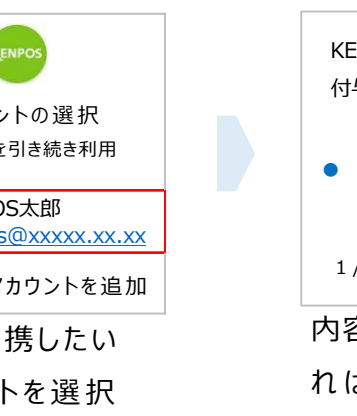

権限の付与

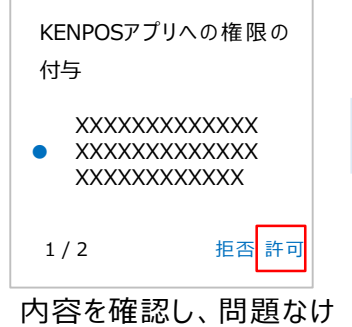

れば「許可」をタップ

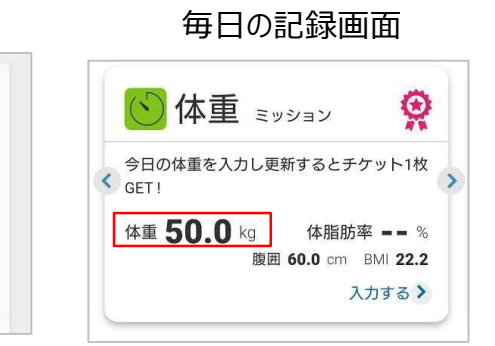

Google Fitのデータが連携されるようになります

山 グラフを見る ロ